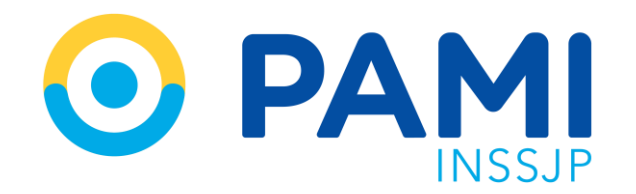

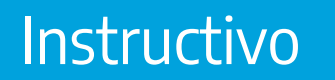

# PANEL DE LIQUIDACIONES

Sistema de autorización en línea- SII

Usuario: Prestador Odontológico Publicación: 02/11/2022 - Versión: 1.0

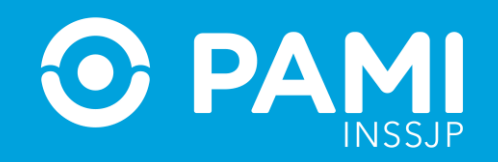

# ÍNDICE

| INGRESO AL SISTEMA                          | 3  |
|---------------------------------------------|----|
| PANEL DE LIQUIDACIONES                      | 5  |
| ESTADOS DE UNA PRESTACIÓN                   | 10 |
| PRESTACIÓN PENDIENTE DE CARGA DOCUMENTACIÓN | 11 |

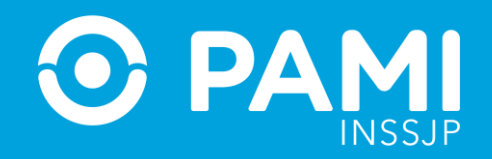

### **INGRESO AL SISTEMA**

### Ingrese al Sistema Interactivo de Información- SII con su usuario y contraseña.

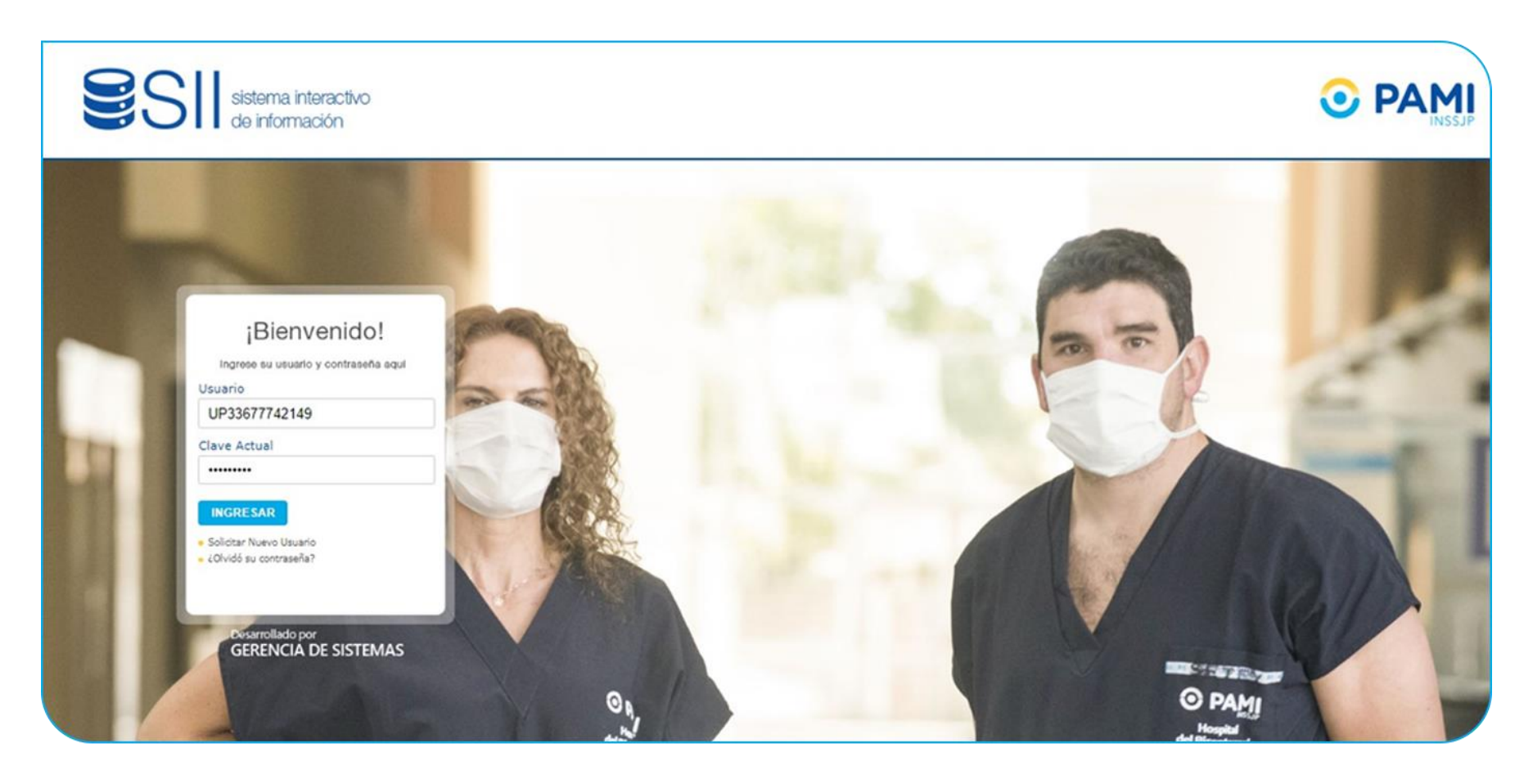

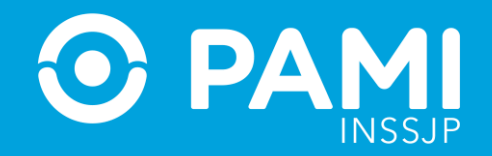

#### Ingrese a al Sistema de Autorización en Línea (Orden de Prestación), opción 'Panel de Liquidaciones'.

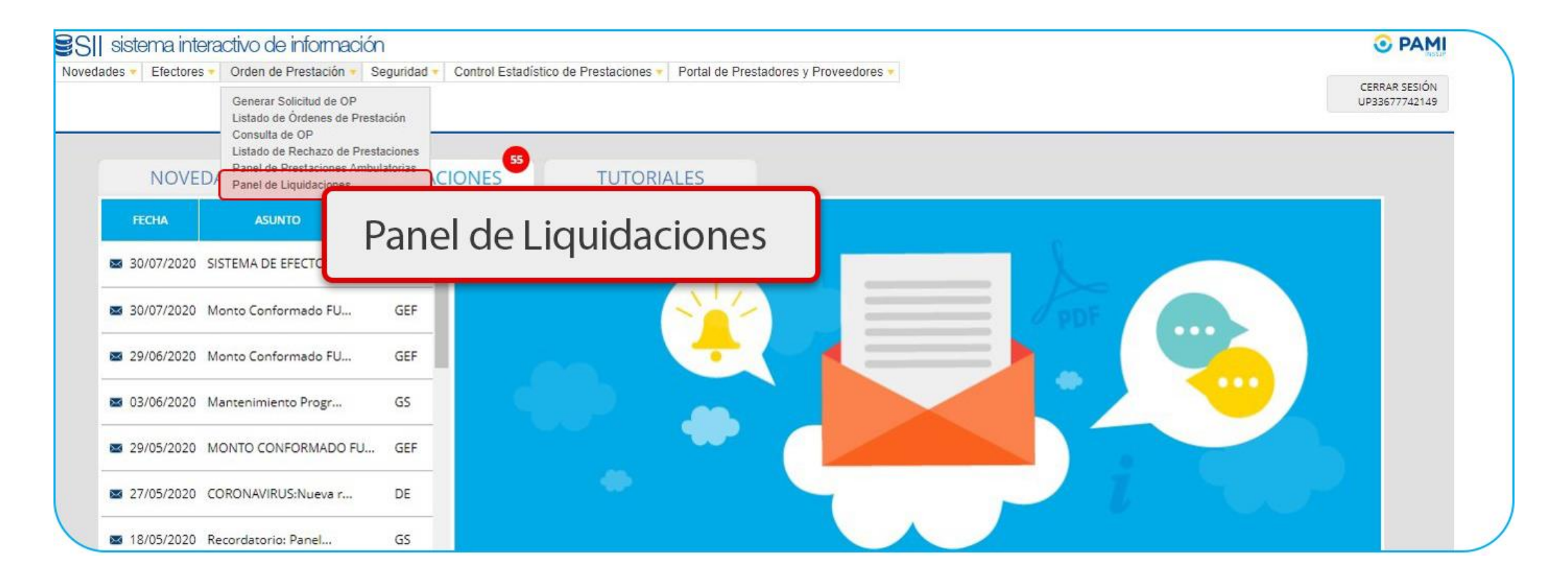

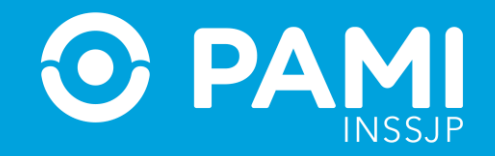

### **PANEL DE LIQUIDACIONES**

En el **Panel de Liquidaciones** podrá consultar el estado de la información prestacional transmitida para los diferentes períodos prestacionales, y cuando corresponda, completar la documentación adicional requerida por la instancia de auditoria.

| PANEL DE LIQUIDACION               | IES          |                                                             |                   |                                     |                    |
|------------------------------------|--------------|-------------------------------------------------------------|-------------------|-------------------------------------|--------------------|
| BUSQUEDA GENERAL                   |              |                                                             |                   |                                     |                    |
| Período Facturación:               | Seleccione ~ | Estado: Seleccione 🗸<br>Prestador: ® Razón Social:          | CUIT-CUIL:        | O Sap:                              |                    |
| Período Prestacional:<br>Concepto: | Seleccione   | FUNDACION CIENCIA Y SALUD                                   |                   | Q                                   |                    |
| Buscar Limpiar                     | Exportar     |                                                             |                   |                                     |                    |
| Página 1                           |              |                                                             |                   | Ir a página:<br>Reg. por<br>página: | 1 Ir<br>12 Mostrar |
|                                    |              | PRESTADOR 🛧 🔶                                               | ESTADO 🛧 🔶        | MONTO 🛧 🔶                           | DETAL              |
|                                    |              | Para poder visualizar los registros debe aplicar algún crit | lerio de búsqueda |                                     |                    |

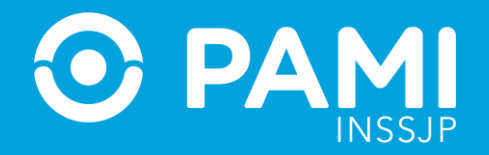

# En esta pantalla, podrá realizar una búsqueda por **Estado, Período de Facturación, o Período Prestacional**.

Seleccione el filtro de búsqueda deseado y haga click en 'Buscar'.

| Período Facturación:    | 202210        | ~ | Estado:    | Seleccione 🗸    |            |              |   |    |
|-------------------------|---------------|---|------------|-----------------|------------|--------------|---|----|
|                         |               |   | Prestador: | Razón Social:   | CUIT-CUIL: | Sap:         |   |    |
| Período Prestacional:   | Seleccione    | ~ | FUNDACION  | CIENCIA Y SALUD |            | Q            |   |    |
| Concepto:               | Seleccione    | ~ |            |                 |            |              |   |    |
|                         |               |   |            |                 |            |              |   |    |
| Buscar Limniar<br>BUSCA | Eventer<br>AR |   |            |                 |            | Ir a página: | 1 | Ir |

**IMPORTANTE:** En caso de presionar el botón **Buscar**, sin aplicar ningún filtro de búsqueda, visualizará todos los períodos de facturación correspondiente a la información prestacional transmitida.

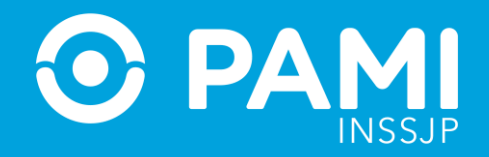

### Para acceder al estado de las prestaciones transmitidos en un período de facturación presione sobre el botón **Detalle.**

| el de liquidacioi     | NES                     |                             |                 |              |                     |  |
|-----------------------|-------------------------|-----------------------------|-----------------|--------------|---------------------|--|
| BUSQUEDA GENERAL      |                         |                             |                 |              |                     |  |
| Período Facturación:  | 202210                  | <ul> <li>Estado:</li> </ul> | Seleccione      |              |                     |  |
|                       |                         | Prestador:                  | Razón Social:   | O CUIT-CUIL: | Sap:                |  |
| Período Prestacional: | Seleccione              | - FUNDACION                 | CIENCIA Y SALUD |              | Q                   |  |
| Concepto:             | Seleccione              | ~                           |                 |              |                     |  |
| Buscar Limpian        | Exportar                |                             |                 |              |                     |  |
| Página 1 de 1         |                         |                             |                 |              | Ir a página:        |  |
|                       |                         |                             |                 |              | Reg. por<br>página: |  |
|                       | PERIODO FACTURACION 🛧 🔶 | PREST                       | NDOR 🛧 🔶        | ESTADO 🛧 🔶   | MONTO 🋧 🔶           |  |
|                       |                         |                             |                 |              |                     |  |

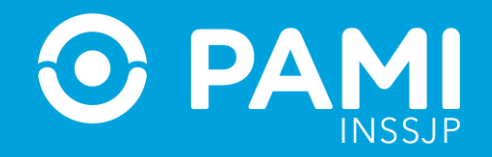

A continuación podrá visualizar el listado de prestaciones transmitidas para el período seleccionado. Podrá utilizar los filtros de búsqueda para buscar una prestación específica o por defecto visualizará todas las prestaciones transmitidas para el periodo de facturación seleccionado previamente.

| l | LISTADO DE PRESTACIONES                    | S INFORMADAS - FUND | ACION CIENCIA Y SALUD            |                                    |                                              |   |
|---|--------------------------------------------|---------------------|----------------------------------|------------------------------------|----------------------------------------------|---|
|   | BUSQUEDA GENERAL                           |                     |                                  |                                    |                                              |   |
|   | Tipo de Prestación:<br>Practica Informada: | Seleccione ~        | Prestador Autorizado:<br>Estado: | FUNDACION CIENCI Q<br>Seleccione ~ | Cruce: Seleccione<br>Refacturado: Seleccione | ~ |
|   | BUSQUEDA DE BENEFICIARI                    | 0                   |                                  |                                    |                                              |   |
|   | Nro. de<br>OP:                             |                     | Apellido y                       | Nombre: O Documento                | O Nro. Beneficio                             |   |
|   |                                            |                     | Ingrese el Ape                   | ellido / Nombre                    | Q                                            |   |
|   | Buscar Limpiar                             | Exportar            |                                  |                                    |                                              |   |
|   | Volver                                     |                     |                                  |                                    |                                              |   |

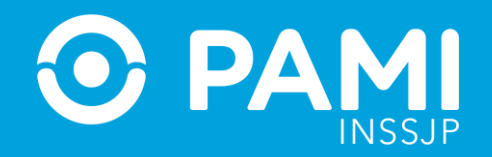

El sistema mostrará el listado de prestaciones transmitidas para el período de facturación seleccionado, donde podrá ver: **persona afiliada, práctica informada, tipo de prestación, número de orden de prestación (OP), cantidad informada, fecha de realización de la práctica y estado de auditoría**.

| AFILIADO 🛧 🔸                                     | PRÁCTICA 🛧 🗸                                                                                                    | TIPO PRESTACIÓN | OP 🋧 🔶     | CANTIDAD<br>INFORMADA | FECHA<br>PRÁCTICA | DOCUMENTACIÓN | ESTADO                                         |
|--------------------------------------------------|----------------------------------------------------------------------------------------------------|-----------------|------------|-----------------------|-------------------|---------------|------------------------------------------------|
| QUALLITO DANTE LEONEL (155929143807 02)          | 513001 -<br>CONSULTA ODONTOLOGICA CON<br>ESPECIALISTA (INCLUYE FICHADO Y PRIMERA<br>CONSULTA)                     | AMBULATORIO     | 9916742145 | 1                     | 24/10/2022        | 2             |                                                |
| QUALLITO DANTE LEONEL (155029143807 02)          | 518001 -<br>CONSULTA ODONTOLOGICA EN DOMICILIO<br>(INCLUYE FICHADO Y PRIMERA CONSULTA)                            | AMBULATORIO     | 9916742146 | 1                     | 24/10/2022        | ±.            | NO VALIDADO Q                                  |
| QUALLITO DANTE LEONEL (155029143807 02)          | 513001 -<br>CONSULTA ODONTOLOGICA CON<br>ESPECIALISTA (INCLUYE FICHADO Y PRIMERA<br>CONSULTA)                     | AMBULATORIO     | 9916742153 | 1                     | 25/10/2022        | 2             |                                                |
| QUALLITO DANTE LEONEL (155029143807 02)          | 513002 -<br>CONSULTA ULTERIOR CON ESPECIALISTA<br>LIGADA O NO A TRATAMIENTO (INCLUYE<br>DERIVACIONES, MEDICACION) | AMBULATORIO     | 9916742173 | 1                     | 27/10/2022        | 2             |                                                |
| QUALLITO DANTE LEONEL (155929143807 02)          | 513001 -<br>CONSULTA ODONTOLOGICA CON<br>ESPECIALISTA (INCLUYE FICHADO Y PRIMERA<br>CONSULTA)                     | AMBULATORIO     | 9916742150 | 1                     | 24/10/2022        | 2             | PENDIENTE DE<br>CARGA DE<br>DOCUMENTACION<br>Q |
| IRIARTE IRURETA ASTUR DANTE<br>(150726997005 00) | 511001 -<br>TRATAMIENTO ENDODONTICO<br>UNIRRADICULAR                                                              | AMBULATORIO     | 9916742136 | 1                     | 28/10/2022        | 4             | PENDIENTE DE<br>CARGA DE<br>DOCUMENTACION<br>Q |

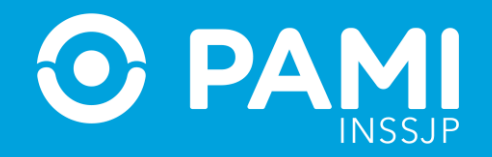

## ESTADOS DE UNA PRESTACIÓN

A medida que los auditores y auditoras del INSSJP auditan la información de las prácticas informadas, las prestaciones podrán adoptar distintos estados:

- **NO VALIDADO:** Una prestación adopta el estado **NO VALIDADO**, cuando de acuerdo al informe del auditor no se puede corroborar la efectiva realización de la prestación.
- **PENDIENTE DE CARGA DOCUMENTACIÓN:** Una prestación adopta el estado **PENDIENTE DE CARGA DOCUMENTACIÓN,** cuando el auditor o auditora requieren documentación respaldatoria para cumplimentar con la instancia de auditoría. En este caso, el prestador debe completar la documentación solicitada y la prestación pasará al estado **PENDIENTE DE AUDITORIA**.

**IMPORTANTE:** Cuando una prestación se encuentre **PENDIENTE DE AUDITORIA** o **VALIDADA** visualizará el campo estado vacío.

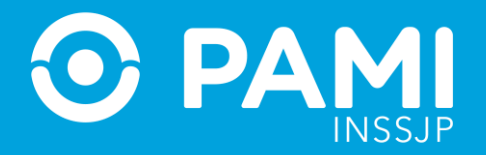

### **PENDIENTE DE CARGA DE DOCUMENTACIÓN**

Cuando una prestación se encuentre en el estado **PENDIENTE DE CARGA DOCUMENTACIÓN**, deberá completar la documentación solicitada para poder cumplimentar con la instancia de auditoria. Para visualizar las observaciones realizadas por el auditor o auditora, deberá posicionar el mouse sobre la **Q**.

| AFILIADO 🛧 🔸                            | PRÁCTICA 🛧 🔸                                                                                                 | TIPO PRESTACIÓN | OP <b>↑ ↓</b> | CANTIDAD<br>INFORMADA | FECHA<br>PRÁCTICA | DOCUMENTACIÓN | ESTADO         |
|-----------------------------------------|----------------------------------------------------------------------------------------------------|-----------------|---------------|-----------------------|-------------------|---------------|----------------|
| QUALLITO DANTE LEONEL (155929143807 02) | 513001 -<br>CONSULTA ODONTOLOGICA CON<br>ESPECIALISTA (INCLUYE FICHADO Y PRIMERA<br>CONSULTA)                | AMBULATORIO     | 9916742145    | 1                     | 24/10/2022        | 2             |                |
| QUALLITO DANTE LEONEL (155929143807 02) | 516001 -<br>CONSULTA ODONTOLOGICA EN DOMICILIO<br>(INCLUYE FICHADO Y PRIMERA CONSULTA)                       | AMBULATORIO     | 9916742146    | 1                     | 24/10/2022        | 2             | NO VALIDADO Q  |
| QUALLITO DANTE LEONEL (155929143807 02) | 513001 -<br>CONSULTA ODONTOLOGICA CON<br>ESPECIALISTA (INCLUYE FICHADO Y PRIMERA<br>CONSULTA)                | AMBULATORIO     | 9916742153    | 1                     | 25/10/2022        | 2             |                |
| QUALLITO DANTE LEONEL (155929143807 02) | 513002 -<br>CONSULTA ULTERIOR CON ESPECIALIOTA<br>LIGADA O NO A TRATAMIENTO (INC<br>DERIVACIONES, MEDICACION | AMBULATORIO     | 9916742173    | 1                     | 27/10/2022        | 2<br>PEN      | DIENTE DE      |
| QUALLITO DANTE LEONEL (155929143807 02) | 513001 -<br>CONSULTA ODONTOLOGICA CO<br>ESPECIALISTA (INCLUYE FICHADO Y F<br>CONSULTA)                       |                 |               |                       |                   | DOCU          |                |
| IRIARTE IRURETA ASTUR DANTE             | 511001 - Se                                                                                                  | requiere adju   | ntar nuevam   | iente la do           | cument            | ación, ya qu  | e es ilegible. |
| (150728997005 00)                       | TRATAMIENTO ENDODONTICO<br>UNIRRADICULAR                                                                     |                 |               |                       |                   |               |                |

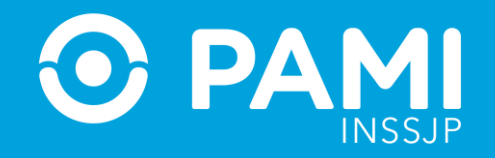

# Para completar la documentación solicitada por el auditor, haga click en el botón <sup>\*</sup> de la columna **Documentación**.

| AFILIADO 🛧 🔶                                     | PRÁCTICA 🛧 🗣                                                                                                    | TIPO PRESTACIÓN | OP 🛧 🔶     | CANTIDAD<br>INFORMADA | FECHA<br>PRÁCTICA | DOCUMENTACIÓN | ESTADO                                         |
|--------------------------------------------------|----------------------------------------------------------------------------------------------------|-----------------|------------|-----------------------|-------------------|---------------|------------------------------------------------|
| QUALLITO DANTE LEONEL (155929143607 02)          | 513001 -<br>CONSULTA ODONTOLOGICA CON<br>ESPECIALISTA (INCLUYE FICHADO Y PRIMERA<br>CONSULTA)                     | AMBULATORIO     | 9916742145 | 1                     | 24/10/2022        | 2             |                                                |
| QUALLITO DANTE LEONEL (155929143807 02)          | 518001 -<br>CONSULTA ODONTOLOGICA EN DOMICILIO<br>(INCLUYE FICHADO Y PRIMERA CONSULTA)                            | AMBULATORIO     | 9916742146 | 1                     | 24/10/2022        | •             |                                                |
| QUALLITO DANTE LEONEL (155929143807 02)          | 513001 -<br>CONSULTA ODONTOLOGICA CON<br>ESPECIALISTA (INCLUYE FICHADO Y PRIMERA<br>CONSULTA)                     | AMBULATORIO     | 9916742153 | 1                     | 25/10             |               |                                                |
| QUALLITO DANTE LEONEL (155929143807 02)          | 513002 -<br>CONSULTA ULTERIOR CON ESPECIALISTA<br>LIGADA O NO A TRATAMIENTO (INCLUYE<br>DERIVACIONES, MEDICACION) | AMBULATORIO     | 9916742173 | 1                     | 27/10/2022        |               |                                                |
| QUALLITO DANTE LEONEL (155929143807 02)          | 513001 -<br>CONSULTA ODONTOLOGICA CON<br>ESPECIALISTA (INCLUYE FICHADO Y PRIMERA<br>CONSULTA)                     | AMBULATORIO     | 9916742150 | 1                     | 24/10/2022        | 2             | PENDIENTE DE<br>CARGA DE<br>DOCUMENTACION<br>Q |
| IRIARTE IRURETA ASTUR DANTE<br>(150728997005 00) | 511001 -<br>TRATAMIENTO ENDODONTICO<br>UNIRRADICULAR                                                              | AMBULATORIO     | 9916742136 | 1                     | 26/10/2022        | 2             | PENDIENTE DE<br>CARGA DE<br>DOCUMENTACION<br>Q |

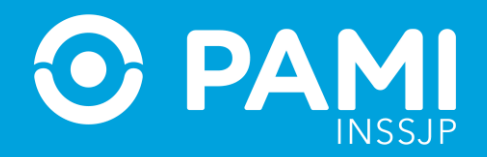

El sistema lo remitirá a la ventana de **Documentación respaldatoria**. Complete la documentación requerida. Para ello, seleccione el **Tipo de Documento**, adjunte el documentado previamente digitalizado y por último, haga click en **Agregar**.

| Tipo de documentación:            | HISTORIA                                                                                                  | CLINICA                               |                                   |                             |               | ~ |
|-----------------------------------|----------------------------------------------------------------------------------------------------|---------------------------------------|-----------------------------------|-----------------------------|---------------|---|
| Archivo:                          | Ver                                                                                                    | Cancelar ×                            |                                   |                             |               |   |
|                                   |                                                                                                    |                                       |                                   |                             |               |   |
|                                   | Agre                                                                                                    | gar                                   |                                   |                             |               |   |
|                                   |                                                                                                    |                                       |                                   |                             |               |   |
|                                   |                                                                                                    |                                       |                                   |                             |               |   |
|                                   |                                                                                                    |                                       |                                   |                             |               |   |
| Documentaci                       | ón - Internación / Ambulator                                                                              | rio                                   |                                   |                             |               |   |
| Documentaci                       | ón - Internación / Ambulator<br>PO DOCUMENTACIÓN                                                          | rio<br>ARCHIV                         | 0 FECH4                           | A CARGA                     | ACCIONES      |   |
| Documentaci                       | ón - Internación / Ambulator<br>PO DOCUMENTACIÓN<br>HISTORIA CLINICA                                      | rio<br>ARCHIV<br>Documento            | 0 FECH/<br>jpg 241                | CARGA                       | ACCIONES<br>Q |   |
| Documentaci                       | ón - Internación / Ambulator<br>PO DOCUMENTACIÓN<br>HISTORIA CLINICA                                      | rio<br>ARCHEM<br>Documento            | 0 FECH/<br>199 241                | A CARGA                     | ACCIONES<br>Q |   |
| Documentaci<br>Tra<br>Documentaci | ón - Internación / Ambulator<br>PO DOCUMENTACIÓN<br>HISTORIA CLINICA<br>ón - Solicitud                    | rio<br>ARCHIV<br>Documento            | 0 FECH<br>309 241                 | 02022                       | ACCIONES<br>Q |   |
| Documentaci<br>Tit<br>Documentaci | ión - Internación / Ambulator<br>PO DOCUMENTACIÓN<br>HISTORIA CLINICA<br>ión - Solicitud<br>DOCUMENTACIÓN | rio<br>ARCHIV<br>Documento<br>ARCHIVO | 0 FECH/<br>399 241<br>FECHA CARGA | A CARGA<br>02022<br>NRO, OP | ACCIONES<br>Q |   |

**IMPORTANTE:** Deberá realizar este procedimiento tantas veces como documentos hayan sido solicitados.

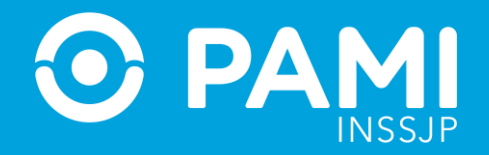

#### Una vez que haya adjuntado la documentación solicitada, haga click en **Guardar**.

| Alonito.                                                                                                    | 1                                       | İxaminər                  |                           |
|----------------------------------------------------------------------------------------------------|-----------------------------------------|---------------------------|---------------------------|
|                                                                                                    | Agregar                                 |                           |                           |
| Documentación - Adicional                                                                                                    |                                         |                           |                           |
| TIPO DOCUMENTACIÓN                                                                                                    | ARCHIVO                                 | FECHA CARGA               | ACCIONES                  |
| HISTORIA CLINICA                                                                                                    | Documento.jpg                           | 28/10/2022                | Q                         |
| Documentación - Internación / Ambul                                                                                              | atorio                                  |                           |                           |
| Documentación - Internación / Ambul<br>TIPO DOCUMENTACIÓN<br>HISTORIA CLINICA                                                    | atorio ARCHIVO Documento.jpg            | FECHA CARGA<br>24/10/2022 | ACCIONES<br>Q             |
| Documentación - Internación / Ambul<br>TIPO DOCUMENTACIÓN<br>HISTORIA CLINICA                                                    | atorio<br>ARCHIVO<br>Documento.jpg      | FECHA CARGA<br>24/10/2022 | ACCIONES<br>Q             |
| Documentación - Internación / Ambul<br>TIPO DOCUMENTACIÓN<br>HISTORIA CLINICA<br>Documentación - Solicitud                       | atorio<br>ARCHIVO<br>Documento.jpg      | FECHA CARGA<br>24/10/2022 | ACCIONES<br>Q             |
| Documentación - Internación / Ambul<br>TIPO DOCUMENTACIÓN<br>HISTORIA CLINICA<br>Documentación - Solicitud<br>TIPO DOCUMENTACIÓN | atorio ARCHIVO Documento.jog ARCHIVO FE | FECHA CARGA<br>24/10/2022 | ACCIONES<br>Q<br>ACCIONES |

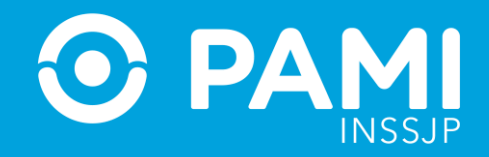

El sistema le informará que la documentación ha sido guardada correctamente y la prestación pasará al estado **PENDIENTE DE AUDITORIA** para que sea evaluada nuevamente por los auditores y auditoras del INSSJP.

| LISTADO DE PRESTACIONES INFORM | ADAS - FUNDACION CIENC | 'IA Y SALU | D                         |                           |   |              |                |   |
|--------------------------------|------------------------|------------|---------------------------|---------------------------|---|--------------|----------------|---|
| BUSQUEDA GENERAL               |                        |            |                           |                           |   |              |                |   |
| Tipo de Prestación:            | Seleccione             | ~          | Prestador Autorizado.     | FUNDACION CIENCIA Y SALUD | a | Cruce:       | Seleccione     | ~ |
| Practica Informada:            |                        | Q          | Estado.                   | Seleccione                | ~ | Refacturado: | Seleccione     | ~ |
| BUSQUEDA DE BENEFICIARIO       |                        | -          |                           |                           | _ |              |                |   |
| Nro. de OP.                    |                        |            |                           | ment                      | 0 |              | Nro. Beneficio |   |
|                                |                        |            | Document                  | tación                    |   |              | ٩              |   |
| Buscar Limplar                 | Exportar               |            | El estado se ha modificad | o correctamente.          |   |              |                |   |
| Volver                         |                        |            | ОК                        |                           |   |              |                |   |
| Riverses                       |                        |            |                           |                           |   |              | Ir a página:   | 1 |